# TRƯỜNG THCS PHAN CÔNG HỚN TỖ TIN HỌC

#### MÔN TIN HỌC - KHỐI 6 LÝ THUYẾT

## CHỦ ĐỀ E: ỨNG DỤNG TIN HỌC BÀI 2: TRÌNH BÀY TRANG, ĐỊNH DẠNG VÀ IN `VĂN BẢN

1. Khám phá cách thực hiện định dạng đoạn

- Để định dạng đoạn: đặt con trỏ soạn thảo nằm trong đoạn đó rồi nháy chuột vào các lệnh định dạng đoạn trong nhóm Paraghrap của dải lệnh Home.

- Định dạng đoạn thường dùng:

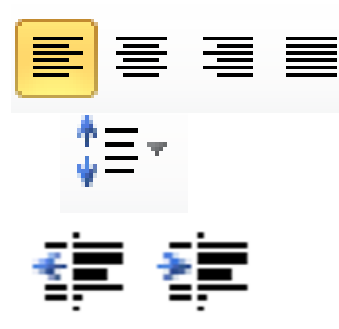

🔳 📕 + Các lệnh chọn kiểu căn biên

+ Lệnh tăng, giảm độ dãn dòng

+ Các lệnh tăng và giảm độ thụt vào của đoạn so với lề trái

🖎 Lưu ý:

- Định dạng đoạn hợp lí sẽ làm cho văn bản được trình bày đẹp hơn vì các dòng các đoạn dãn cách phù hợp, văn bản được căn biên đều hai bên cũng đẹp hơn

2. Tìm hiểu về định dạng trang

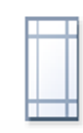

Margins

Lệnh căn lề (lề trên, dưới, trái, phải)

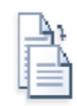

Orientation

Lệnh chọn hướng giấy

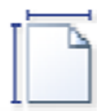

Size Lệnh chọn khổ giấy 3. In văn bản

\* Các bước thực hiện in ấn:

+ B1: Chọn lệnh File trên thanh công cụ

+ B2: Chọn vào lệnh Print

+ B3: Bảng in hiện ra, điền đầy đủ số bản in, chọn tên máy in, phạm vi in, và số bản in của từng trang.

+ B4: Ra lệnh in bằng nút Print

Lưu ý: Để in được văn bản ta phải chọn đúng tên máy in được kết nối với máy tính và có thể chọn thêm tùy chọn khác.

\* Ghi chú: Các em học sinh ghi vào vở Tin học lý thuyết

#### PHIẾU HỌC TẬP

1. Khám phá cách thực hiện định dạng đoạn

- Để định dạng đoạn: đặt con trỏ soạn thảo nằm trong đoạn đó rồi nháy chuột

vào các lệnh ..... trong nhóm

Paraghrap của dải lệnh Home.

- Định dạng đoạn thường dùng:

|            | + Các lệnh chọn                          |
|------------|------------------------------------------|
| \$≡-       | + Lệnhdòng                               |
| <b>∢ →</b> | + Các lệnhvào của đoạn so<br>với lề trái |

🖎 Lưu ý:

- Định dạng đoạn hợp lí sẽ làm cho văn bản được trình bày đẹp hơn vì các dòng các đoạn dãn cách phù hợp, văn bản được căn biên đều hai bên cũng đẹp hơn

## 2. Tìm hiểu về định dạng trang

| Margins<br>• Lệnh                                |
|--------------------------------------------------|
| Orientation                                      |
| Size<br>Lệnh                                     |
| 3. In văn bản                                    |
| Các bước thực hiện in ấn:                        |
| + B1: Chọn lệnhtrên thanh công cụ                |
| + B2: Chọn vào lệnh                              |
| + B3: Bảng in hiện ra, điền đầy đủ in, chọn      |
| máy in, phạm vi in, và số bản in của từng trang. |
| + B4: Ra lệnh in bằng nút                        |
|                                                  |

Lưu ý: Để in được văn bản ta phải chọn đúng tên máy in được kết nối với máy tính và có thể chọn thêm tùy chọn khác.

\* Ghi chú: Các em học sinh ghi vào vở Tin học thực hành